| Universidade Federal da Bahia |                                                                      | Sistema de Desenvolvimento Institucional |                     |                           |  |
|-------------------------------|----------------------------------------------------------------------|------------------------------------------|---------------------|---------------------------|--|
| Unidade                       | Pró-Reitoria de Desenvolvimento de Pessoas                           | 11 – Instrução de Trabalho               |                     |                           |  |
| Processo                      | Registro de Remoção de Técnico-<br>Administrativos e Docentes no SIP | Identificação<br>IT/PRODEP/CDH/NAVIF/02  | <b>Versão</b><br>00 | N° de<br>folhas<br>1 de 3 |  |

#### Glossário de Siglas e Termos

CDH – Coordenação de Desenvolvimento Humano da PRODEP

CPPD - Comissão de Pessoal Permanente Docente

GAD – Grupo de Admissão e Desligamento

**GEP** – Guia de Encaminhamento de Papéis

NAL - Núcleo de Apoio Logístico da CDH

NAVIF - Núcleo de Avaliação e Acompanhamento à Vida Funcional da CDH

**SIP** – Sistema Integrado de Pessoal

### I. OBJETIVO

Instruir o processo de registro de Remoção do servidor no SIP.

### II. DOCUMENTOS DE REFERÊNCIA

**Portaria Nº 330/2004- UFBA** – Dispõe sobre o processo de remoção de Técnico-Administrativos na UFBA.

### III. RESPONSABILIDADES

> NAVIF – Implantar a remoção de servidor no SIP.

### **IV. PROCEDIMENTOS**

O NAVIF é responsável pela implantação do processo no SIP (disponível em https://sipweb.ufba.br/spe/)

- 1. NAVIF opta pelo campo SELEÇÃO no SIP, Digita a MATRÍCULA SIAPE ou o NOME DO SERVIDOR e tecla ENTER.
- 2. NAVIF opta pelo campo HISTÓRICO FUNCIONAL, seleciona a opção INSERIR e seleciona a opção REMOÇÃO.
- 3. NAVIF opta PT (PORTARIA) para o campo ATO.
- 4. NAVIF preenche o campo INÍCIO com a data de remoção.

| Elaborado por                       | Aprovado por  | Data       |
|-------------------------------------|---------------|------------|
| Adriano Penna / Megmécia Boaventura | Márcia Rangel | 29/01/2015 |

- 5. NAVIF opta no campo PUBLICAÇÃO o BOLETIM DE PESSOAL.
- 6. NAVIF digita no campo DATA DO ATO a data da remoção.
- 7. NAVIF digita no campo Nº ATO o número da Portaria.
- 8. NAVIF seleciona no campo DEPT<sup>o</sup>/SETOR LOTAÇÃO, a UNIDADE/ÓRGÃO.
- 9. NAVIF seleciona no campo DEPT<sup>o</sup>/SETOR EXECÍCIO, o SETOR DE EXERCÍCIO.
- 10. NAVIF tecla a opção SALVAR.
- 11. NAVIF opta pelo campo CONSULTA.
- 12. NAVIF seleciona OCORRÊNCIAS FUNCIONAIS POR SERVIDOR = GERAL.
- 13. NAVIF visualiza RELATÓRIO = DETALHADO.
- 14. NAVIF imprime a folha referente ao lançamento da remoção.

Fim do processo

## VI. PALAVRA DE BUSCA

## VII. FORMULÁRIOS E MODELOS CORRELATOS

Não se aplica

## VIII. CONTROLE DE REGISTROS

| Nome do<br>Registro | Código | Responsável<br>pela coleta | Indexação | Acesso | Tipo de<br>Arquivo | Local de<br>Arquivo | Tempo de<br>Retenção | Disposição |
|---------------------|--------|----------------------------|-----------|--------|--------------------|---------------------|----------------------|------------|
|                     |        |                            |           |        |                    |                     |                      |            |

# IX. FLUXOGRAMA

| Elaborado por                       | Aprovado por  | Data       |
|-------------------------------------|---------------|------------|
| Adriano Penna / Megmécia Boaventura | Márcia Rangel | 29/01/2015 |

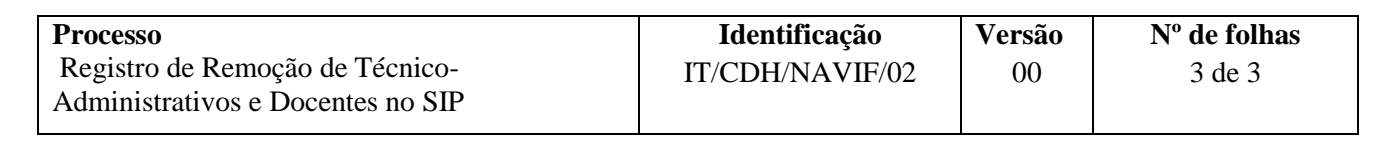

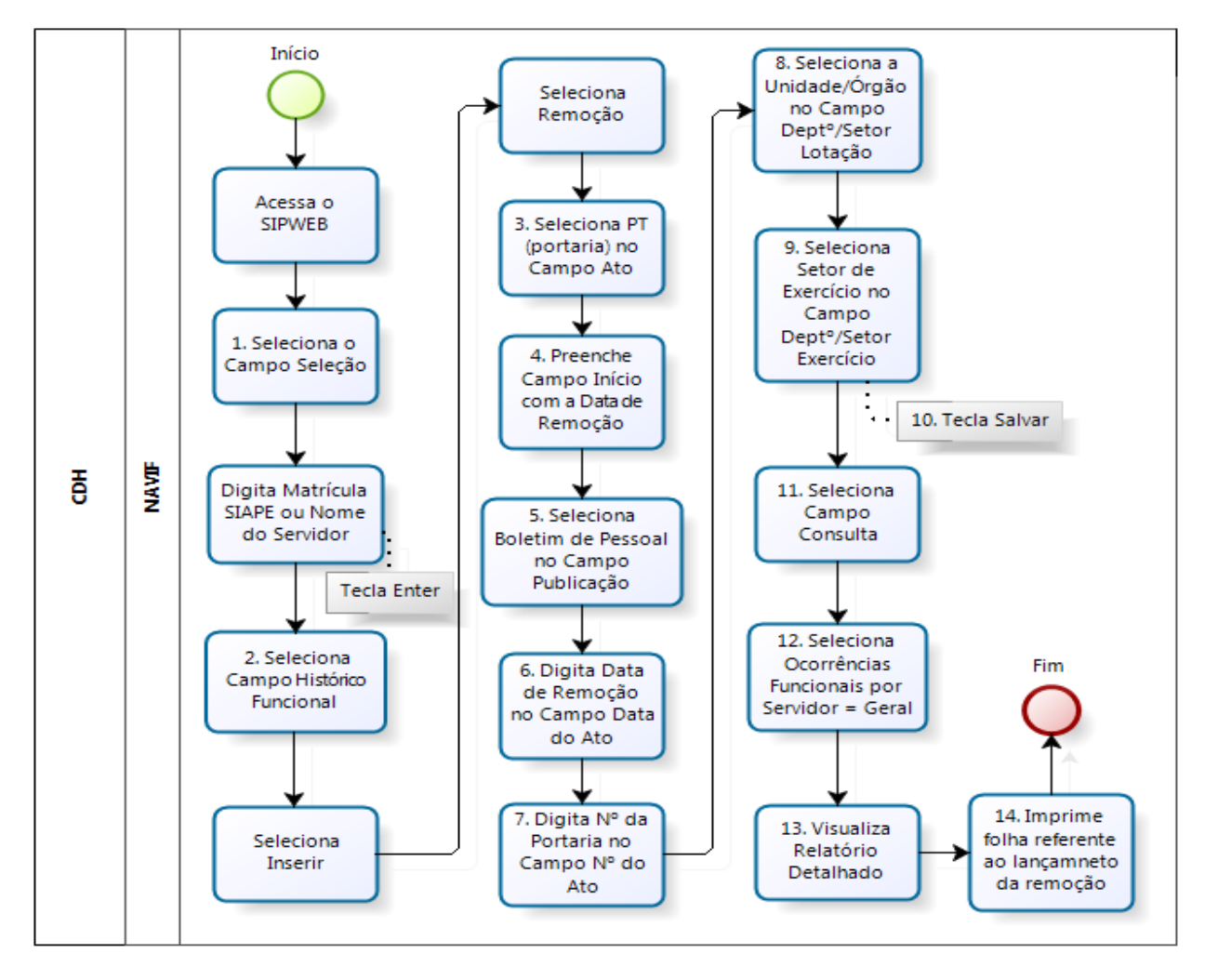

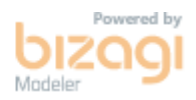

### X. CONTROLE DE REVISÃO

| Revisão | Data       | Histórico das Revisões  | Item(ns) Revisado(s) | Revisado por  |
|---------|------------|-------------------------|----------------------|---------------|
| 00      | 20/08/2014 | Elaboração do documento | Todos                | Paulo Marques |

| Elaborado por                       | Aprovado por  | Data       |
|-------------------------------------|---------------|------------|
| Adriano Penna / Megmécia Boaventura | Márcia Rangel | 29/01/2015 |